# Product beschrijving

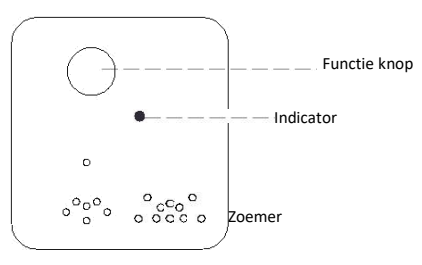

Indoor device

Data sending: WiFi 2.4G Transmission distance: RF 30 meters + WiFi 30 meters Data receiving: RF 2.4G APP: Eyecloud Transmission: RF + WiFi Rated voltage: Wide voltage 100V-240V AC

# 2 Installatie en batterij vervangen

1 Installatie van de deurbel.

Verwijder het 3M plakpapier van de achterkant van het buitenklepje

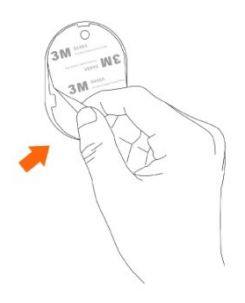

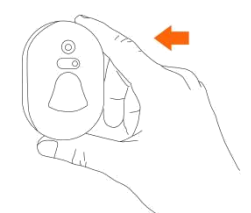

Breng de unit zorgvuldig aan op de deur of muur. Zorg ervoor dat de oppervlakte schoon is zodat het goed blijft plakken.

### Opmerking:

A. Wij raden het af om de deurbel te plakken op metalen deuren, ijzeren poorten en aluminium deuren. Dit om te voorkomen dat en geen storingen plaats vinden.

B. Als het oppervlakte niet schoon genoeg is kan de 3M lijm gemakkelijk loslaten. Zorg er dus altijd voor de uw oppervlakte schoon is.

## 2 Batterij vervangen

Mocht u de batterij moeten vervangen nadat u het kapje heeft bevestigd. Kunt u gemakkelijk het bovenste kapje naar boven duwen. (Zie onderstaand) en de batterij vervangen.

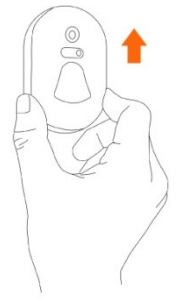

Nadat u een nieuw batterij heeft geplaatst schuif het kapje terug op zijn oorspronkelijke positie.

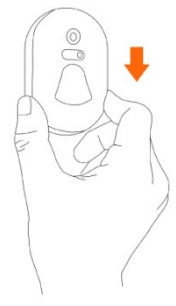

### 3 Resetten en code instellen

Houd de aan knop 5 seconden ingedrukt tot u een deurbel geluid hoort en de indicator gaat knipperen. Laat de knop nu los. De indicator knippert nu langzaam. Uw bel is succesvol gereset.

Opmerking: Als de indicator niet knippert voer de stappen hierboven nogmaals uit.

Functie knop (Ingedrukt houden voor 3~5seconden) Indicator (Knippert een keer per seconden)

### 4 Code configureren:

Opmerking: Druk eerst uw unit binnen in en daarna het buiten unit. Klik deze niet tegelijkertijd in.

Stap 1:

Binnen unit

Druk voor 8~10 seconden snel die functie knop in van uw unit binnenshuis. Het zal nu een deurbel geluid maken en het licht indicator zal snel knipperen. Laat nu de knop los. Nu zal het naar wachtmodus gaan tot u een ander apparaat koppelt.

Functie knop (Drie keer snel indrukken of houd het ingedrukt voor 8~10 seconden

Indicator (Knipperd snel)

Stap 2:

Buiten unit

Houd de deurbel ingedrukt voor 3 seconden. De deurbel zal nu een code sturen naar uw unit binnen. U matching is voltooid zodra u de bel indrukt en uw unit binnen af gaat.

Deurbel (Houd deze voor 3 seconden ingedrukt om het koppelen te voltooien.

### 5 Software downloaden

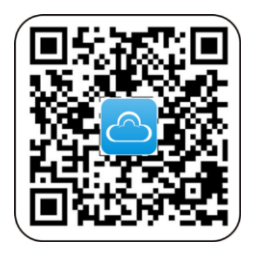

Bezoek [http://www.eyecloud.so] voor software installatie en updates.

2 Scan QR code om software te downloaden

## 6 Account aanmaken

Voor zowel Android als iOS klanten. Maak een account aan in de registreer pagina. Vul een gebruikersnaam en wachtwoord in om de registratie te voltooien.

### 7 Apparaat toevoegen

Login in de APP, klik op het "+" teken rechtsboven. Er zijn twee manieren om de deurbel toe te voegen. QR code scannen Klik op Scan to add. Scan nu de QR code van het apparaat. Volg hierna de verdere instructies.

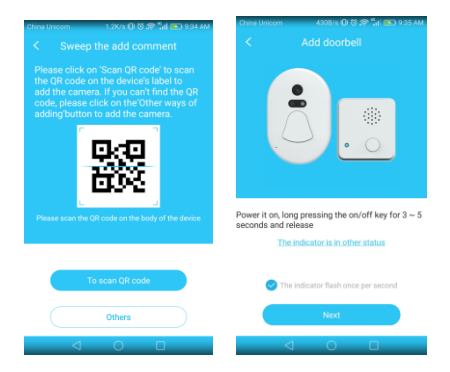

Als het niet is gelukt om de QR code te scannen klik dan op others. Selecteer het apparaat dat u wilt koppelen. Volg verdere instructies op het scherm.

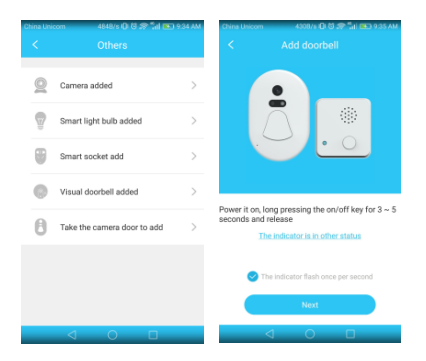

Let op: Als de indicator niet 1x per seconde knippert moet u de unit opnieuw resetten.

#### Diverse besturingssystemen:

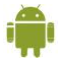

Android apparaten

Om de deurbel voor de eerste keer toe te voegen. Selecteer het wifinetwerk waarmee u telefoon is verbonden. Voer het wachtwoord in en klik op volgende.

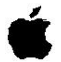

IOS apparaten

Om de deurbel voor de eerste keer toe te voegen. Verbind handmatig met de hotspot DoorBell.XXXXX, voer het wachtwoord in: 12345678, Selecteer daarna in de applicatie het thuisnetwerk. Voer het wachtwoord in en klik op volgende.

Na het voltooien van bovenstaande instellingen ga verder naar de volgende stappen:

De applicatie zal smart deurcam die het dichtstbij is vinden, U kunt nu zelf een naam verzinnen voor uw deurbel zodat uw weet welke van u is. Het zal nu 20seconden duren op de gegevens door te voeren. Na het succesvol afronden van de synchronisatie zal de deurcam tevoorschijn komen in uw applicatie. Als de applicatie er niet in geslaagd is op de deurbel te vinden zal de volgende notificatie in beeld komen: Volg onderstaande stappen om de deurbel handmatig toe te voegen:

Druk op 'Manual connection', de applicatie zal nu naar uw draadloze pagina gaan op uw telefoon. Selecteer de deurbel hotspot DoorBell.XXXXX en verbind, voor het wachtwoord in: 12345678. Keer nu terug naar de applicatie en probeer nogmaals de camera toe te voegen.

| al. 40 to 12                                      | () 1356 🔳 77                          |                                      | WLAN                      |     |  |
|---------------------------------------------------|---------------------------------------|--------------------------------------|---------------------------|-----|--|
|                                                   | ×                                     | WLAS+<br>intelligently select WL     | AN or mitale data netw    | ork |  |
| You can also manually                             |                                       | Available networks                   |                           |     |  |
| connect                                           | connect                               |                                      | TP-LINK-TEST<br>Converted |     |  |
| Chatting W.B.                                     |                                       |                                      |                           |     |  |
| County Inte                                       |                                       |                                      | DoorBell.62449            |     |  |
| Delect Detwork.                                   |                                       | Corryphd                             |                           |     |  |
| Wi-Fi                                             |                                       |                                      |                           |     |  |
| DoorBell 123456                                   | ** 0                                  | Encrypted                            |                           |     |  |
| longit                                            | * + D                                 |                                      |                           |     |  |
| mattings                                          | * = 0                                 | TP-LINK_622EB0                       |                           |     |  |
| Please connect y                                  | our phone                             | Encrypted (MPS availa                | 04)                       |     |  |
| WI-FI to DoorBe<br>Password: 12345<br>return Eye4 | II. *******, n<br>678 п Then<br>I Арр | tang123456<br>Encrypted (INPS events | 0H)                       |     |  |
| Manual com                                        | ection                                | TPGuest_BOE3<br>Open                 |                           |     |  |
|                                                   |                                       | 0                                    | 부                         | =   |  |

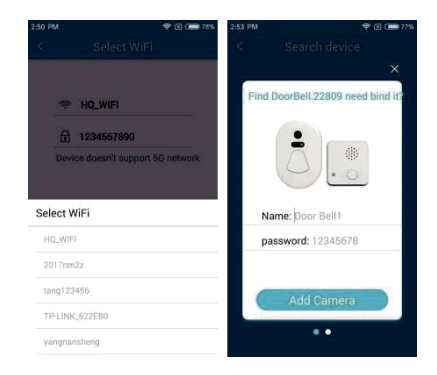

Opmerking: Nadat uw apparaat succesvol is verbonden zal het indicatie lampje uit zijn. Als het apparaat niet goed werkt reset dan de deurbel en volg bovenstaande stappen nogmaals.

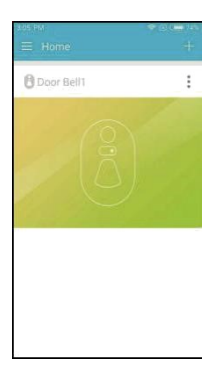

## 8 Hoe te gebruiken en delen.

Wanneer er aangebeld wordt zal er een foto gemaakt worden van degene die aanbelt. Deze foto zal verstuurd worden naar uw mobiele telefoon. De unit binnen zal ook afgaan zodat u weet dat er iemand voor de deur staat.

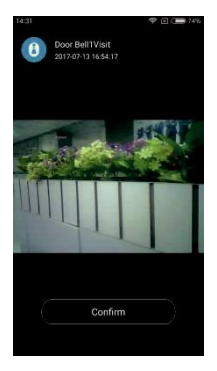

Op de hoofdpagina van de applicatie ziet er drie puntjes. Hiermee kunt u de naam van uw deurbel wijzigen en delen met andere bevoegden.

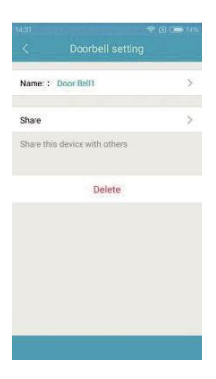

### 9 Deurbel functies

Bezoekers opname, bezoekers foto, U kunt deze bekijken op elke gewenst moment vanaf uw mobiele apparaat. CMOS foto sensor;

Gemakkelijk te installeren, u kunt gebruik maken van bijgeleverde 3M plakband of vast schroeven.

Extra laag batterij gebruik. 2 AAA batterijen gaan een jaar mee.

Nooit offline, WiFi + RF draadloos overdracht,

Anti dief alarm. Zodra de buitenunit van de deur/muur wordt afgetrokken zal er een alarm klikken op de binnen unit. Heldere nachtweergave, zelfs in de avond goed zicht.